# Cancellazione del segnale di allarme DS3XM allarmi tributari virtuali

## Sommario

Introduzione Prerequisiti Requisiti Componenti usati Convenzioni Come eliminare gli allarmi Informazioni correlate

## **Introduzione**

Questo documento descrive come cancellare un allarme indicatore di allarme DS3XM segnalevirtuale tributario (AIS-V) allarme.

# Prerequisiti

#### **Requisiti**

Nessun requisito specifico previsto per questo documento.

#### Componenti usati

Le informazioni fornite in questo documento si basano sulle versioni software precedenti alla versione 3.0.

Le informazioni discusse in questo documento fanno riferimento a dispositivi usati in uno specifico ambiente di emulazione. Su tutti i dispositivi menzionati nel documento la configurazione è stata ripristinata ai valori predefiniti. Se la rete è operativa, valutare attentamente eventuali conseguenze derivanti dall'uso dei comandi.

#### **Convenzioni**

Per ulteriori informazioni sulle convenzioni usate, consultare il documento <u>Cisco sulle convenzioni</u> nei suggerimenti tecnici.

# Come eliminare gli allarmi

Completare questi passaggi per cancellare un allarme DS3XM AIS-V:

- 1. Determinare la porta interessata (ad esempio, ID nodo, numero di slot, numero di porta o numero di tributario virtuale [VT]).
- Creare un circuito VT unidirezionale dalla porta interessata a se stessa. Assegnare al circuito un nome facilmente riconoscibile.Ad esempio, Nodo 1 > Slot 2 > Porta 2 > VT 13 con connessione incrociata al Nodo 1 > Slot 2 > Porta 2 > VT 13.
- 3. Accedere a **Card View** per la scheda DS3XM.
- 4. Fare clic su Manutenzione e quindi sulla scheda DS1.
- 5. Individuare il VT in allarme (ad esempio, DS3 #2 o DS1 #13).
- 6. Selezionare Struttura (linea) sotto il Tipo di loopback, quindi fare clic su Applica.
- 7. Fare clic su Circuiti.
- 8. Individuare e selezionare il circuito unidirezionale creato nel passaggio 2.
- 9. Fare clic su Elimina.
- 10. Fare clic su **Sì** nella casella Conferma eliminazione.
- 11. Passare alla visualizzazione per schede della scheda DS3XM.
- 12. Fare clic su Manutenzione e quindi sulla scheda DS1.
- 13. Individuare il VT nel Loopback della struttura (linea).
- 14. Selezionare Nessuno in Tipo loopback.
- 15. Fare clic su **Apply** (Applica).
- 16. Fare clic su Alarms (Allarmi) e verificare che gli allarmi AIS-V siano cancellati.
- 17. Ripetere questi passaggi per tutti gli allarmi AIS-V sulle schede DS3XM.

## Informazioni correlate

- Pagina di supporto dei prodotti ottici
- Documentazione e supporto tecnico Cisco Systems